# Upgrade Guide for DIR-865L

| General Info & Installation               | STEP 1 : Get Ready | STEP 2 : Download & Install |                    |
|-------------------------------------------|--------------------|-----------------------------|--------------------|
| s <sup>-</sup>                            | TEP 1              |                             | STEP 2             |
| Get ready the items :<br>1. D-Link Router |                    |                             | Download & Install |
| 2. Desktop / Laptop                       |                    |                             | Latest Firmware    |
| 3. Network Cable (RJ45)                   |                    |                             |                    |
| Check the setting here                    |                    |                             |                    |

## 3) Click on download

### DOWNLOAD FIRMWARE

#### IMPORTANT !

Make sure your device is connected to your router with an **Ethernet cable** for the upgrade process; **DO NOT use a wireless** connection when upgrading the firmware. Also, make sure you use a computer connected to the same router as your device; do not perform this process through a remote connection to your device over the Internet.

## DOWNLOAD FIRMWARE VERSION 1.07

4) Download Firmware 1.07

| Internet Explorer                                                                                    |
|----------------------------------------------------------------------------------------------------|
| What do you want to do with<br>DIR865LA1_FW107SHCb01.zip?<br>Size: 9.78 MB<br>From: www.dlink.com.sg |
| Open<br>The file won't be saved automatically.                                                       |
| → Save                                                                                               |
| → Save as                                                                                            |
| Cancel                                                                                               |

5) Save it

| 0          |             |                  |                       |                                          |                        |                            |              |
|------------|-------------|------------------|-----------------------|------------------------------------------|------------------------|----------------------------|--------------|
| <b>(←)</b> | > 🧭 http:// | /dlinkrouter/    | 5 Q                   | Ø D-LINK SYSTEMS, INC.   WI ×            |                        |                            | <b>↑</b> ★ ¤ |
|            |             | Product Page : D | DIR-865L              |                                          | Hardware Version : A1  | Firmware Version : 1.06SHC |              |
|            |             |                  |                       |                                          |                        |                            |              |
|            |             | D-T-             | 101/2                 |                                          |                        |                            |              |
|            |             |                  |                       |                                          |                        |                            |              |
|            |             |                  |                       |                                          |                        |                            |              |
|            |             |                  |                       |                                          |                        |                            |              |
|            |             |                  | LOGIN                 |                                          |                        |                            |              |
|            |             |                  | Login to the router : |                                          |                        |                            |              |
|            |             |                  |                       | Ucor Namo I Admin                        |                        |                            |              |
|            |             |                  |                       | Password :                               | Login                  |                            |              |
|            |             |                  |                       |                                          |                        |                            |              |
|            |             |                  |                       |                                          |                        |                            |              |
|            |             |                  |                       |                                          |                        |                            |              |
|            |             | WIRECES          | <b>55</b>             |                                          |                        |                            |              |
|            |             |                  |                       | Copyright © 2012-2013 D-Link Corporatior | . All rights reserved. |                            |              |
|            |             |                  |                       |                                          |                        |                            |              |
|            |             |                  |                       |                                          |                        |                            |              |
|            |             |                  |                       |                                          |                        |                            |              |
|            |             |                  |                       |                                          |                        |                            |              |
|            |             |                  |                       |                                          |                        |                            |              |
|            |             |                  |                       |                                          |                        |                            |              |
|            |             |                  |                       |                                          |                        |                            |              |

6) Access to <a href="http://dlinkrouter">http://dlinkrouter</a> and login (by default no password)

| ← → Ø http:/ | // <b>dlinkrouter</b> /tools_firmware.php                                                                   | р - с 🦉 р-ц                                                                                                    | NK SYSTEMS, INC.   WI ×                                                                                                    | e - tea<br>I Manatana anta ta                                                                                                    | 8-                                                                                                    |                                                                                                    | - □ <b>- ×</b> |
|--------------|----------------------------------------------------------------------------------------------------|----------------------------------------------------------------------------------------------------|----------------------------------------------------------------------------------------------------|----------------------------------------------------------------------------------------------------|----------------------------------------------------------------------------------------------------|----------------------------------------------------------------------------------------------------|----------------|
|              | Product Page : DIR-865L                                                                                     |                                                                                                    |                                                                                                    | Har                                                                                                    | dware Version : A1                                                                                                    | Firmware Version : 1.06SHC                                                                                                    | ^              |
|              | <b>D-Link</b>                                                                                               | č                                                                                                    |                                                                                                    |                                                                                                    |                                                                                                    | $\prec$                                                                                                    |                |
|              | DIR-865L                                                                                                    | SETUP                                                                                                    | ADVANCED                                                                                                    | TOOLS                                                                                                    | STATUS                                                                                                    | SUPPORT                                                                                                    |                |
| I            | ADMIN<br>TIME<br>SYSLOG<br>EMAIL SETTINGS<br>SYSTEM<br>FIRMWARE<br>DYNAMIC DNS<br>SYSTEM CHECK<br>SCHEDULES | FIRMWARE UPDATE<br>There may be new firm<br>Click here to check for a<br>To upgrade the firmwar<br>Once you have found th<br>The language pack allow<br>suggest that you upgra<br>that any changes in the<br>To upgrade the language<br>button. Once you have<br>upgrade. | ware for your router to imp<br>an upgrade on our support<br>e, locate the upgrade file o<br>he file to be used, click the<br>ws you to change the langu<br>de your current language p<br>firmware are displayed cor<br>pe pack, locate the upgrade<br>found the file to be used, c | rove functionality and perf<br>site.<br>In the local hard drive with<br>Upload button to start the<br>tage of the user interface o<br>cack if you upgrade the firm<br>rectly.<br>file on the local hard drive<br>lick the Upload button to s | ormance.<br>the Browse button.<br>firmware upgrade.<br>on the router. We<br>ware. This ensures<br>e with the Browse<br>tart the language pack | Helpful Hints<br>• Firmware Update<br>are released periodically<br>to improve the<br>functionality of your<br>router and also to add<br>features. If you run into<br>a problem with a specific<br>feature of the router,<br>check our support site by<br>clicking on the Check<br>Now and see if an<br>updated version of<br>firmware is available for |                |
|              |                                                                                                    | FIRMWARE INFORM<br>Current Firmwar<br>Current Firmwar<br>Check Online Now<br>Firmwar<br>FIRMWARE UPGRAD                                                                                                    | ATION<br>re Version : 1.065HC<br>vare Time : 12/04/2013 1<br>for Latest : Check Now<br>re Version                                                                                                    | 15:46:00                                                                                                    |                                                                                                    | your router. • More                                                                                                    | ,              |

# 7) Tools > Firmware

| SYSTEM<br>FIRMWARE<br>DYNAMIC DNS<br>SYSTEM CHECK<br>SCHEDULES | The language pack allows you to change the language of the user interface on the router. We suggest that you upgrade your current language pack if you upgrade the firmware. This ensures that any changes in the firmware are displayed correctly.<br>To upgrade the language pack, locate the upgrade file on the local hard drive with the Browse button. Once you have found the file to be used, click the Upload button to start the language pack upgrade.<br>FIRMWARE INFORMATION<br>Current Firmware Version : 1.06SHC<br>Current Firmware Time : 11/06/2013 15:48:00<br>Check Online Now for Latest : | teatures. If you run into<br>a problem with a specific<br>feature of the router,<br>check our support site by<br>clicking on the <b>Check</b><br><b>Now</b> and see if an<br>updated version of<br>firmware is available for<br>your router.<br>• <b>More</b> |
|----------------------------------------------------------------|----------------------------------------------------------------------------------------------------|----------------------------------------------------------------------------------------------------|
|                                                                | Firmware Version         FIRMWARE UPGRADE         Note: Some firmware upgrades reset the configuration options to the factory defaults.<br>Before performing an upgrade, be sure to save the current configuration.         To upgrade the firmware, your PC must have a wired connection to the router. Enter the name of the firmware upgrade file, and click on the Upload button.         Upload                                                                                                    |                                                                                                    |
| WIRELESS                                                       | LANGUAGE PACK UPGRADE Upload : Upload                                                                                                    |                                                                                                    |

8) Click on browse...

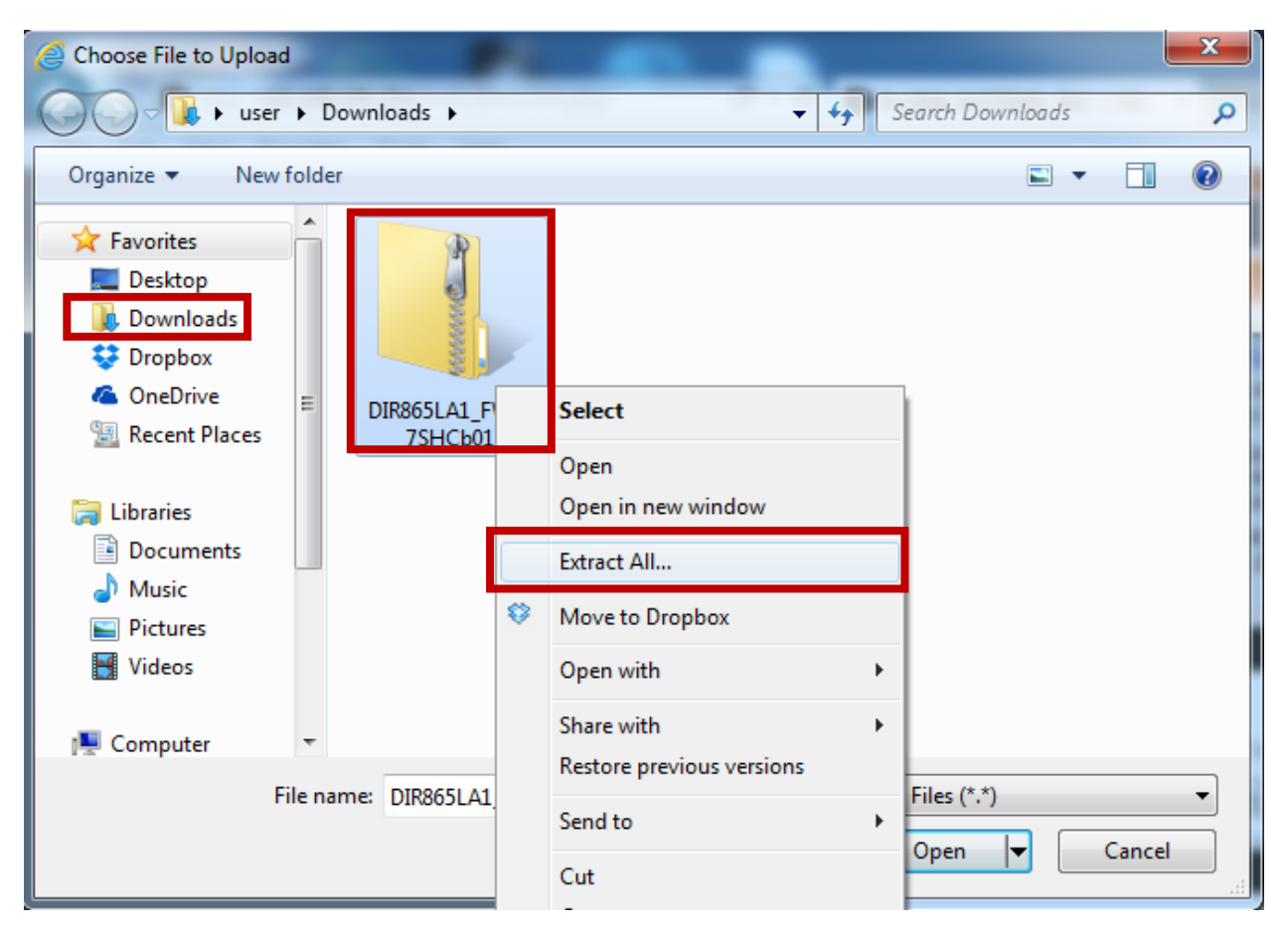

9) Go to download folder to extract the downloaded file

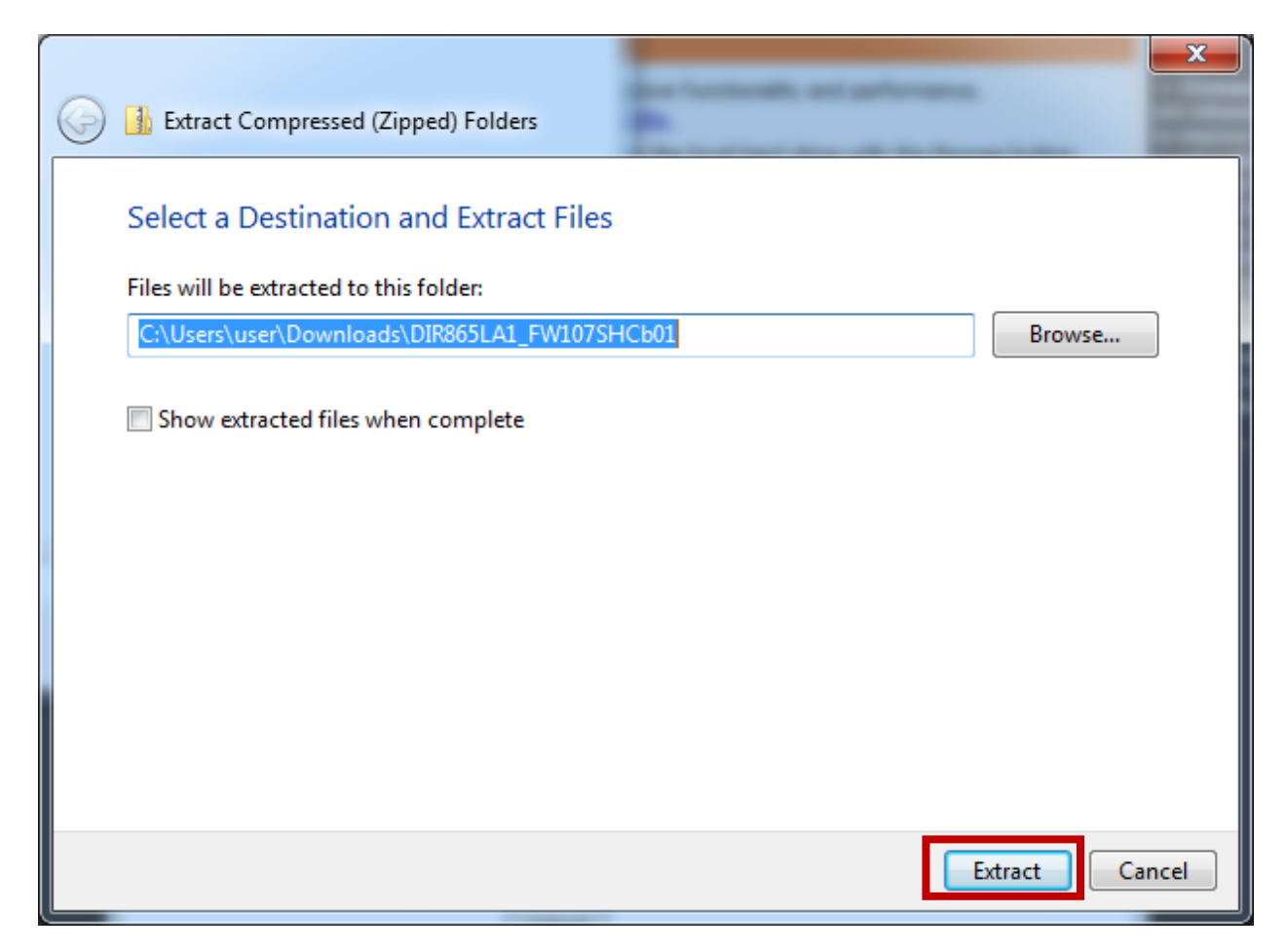

10) Extract it

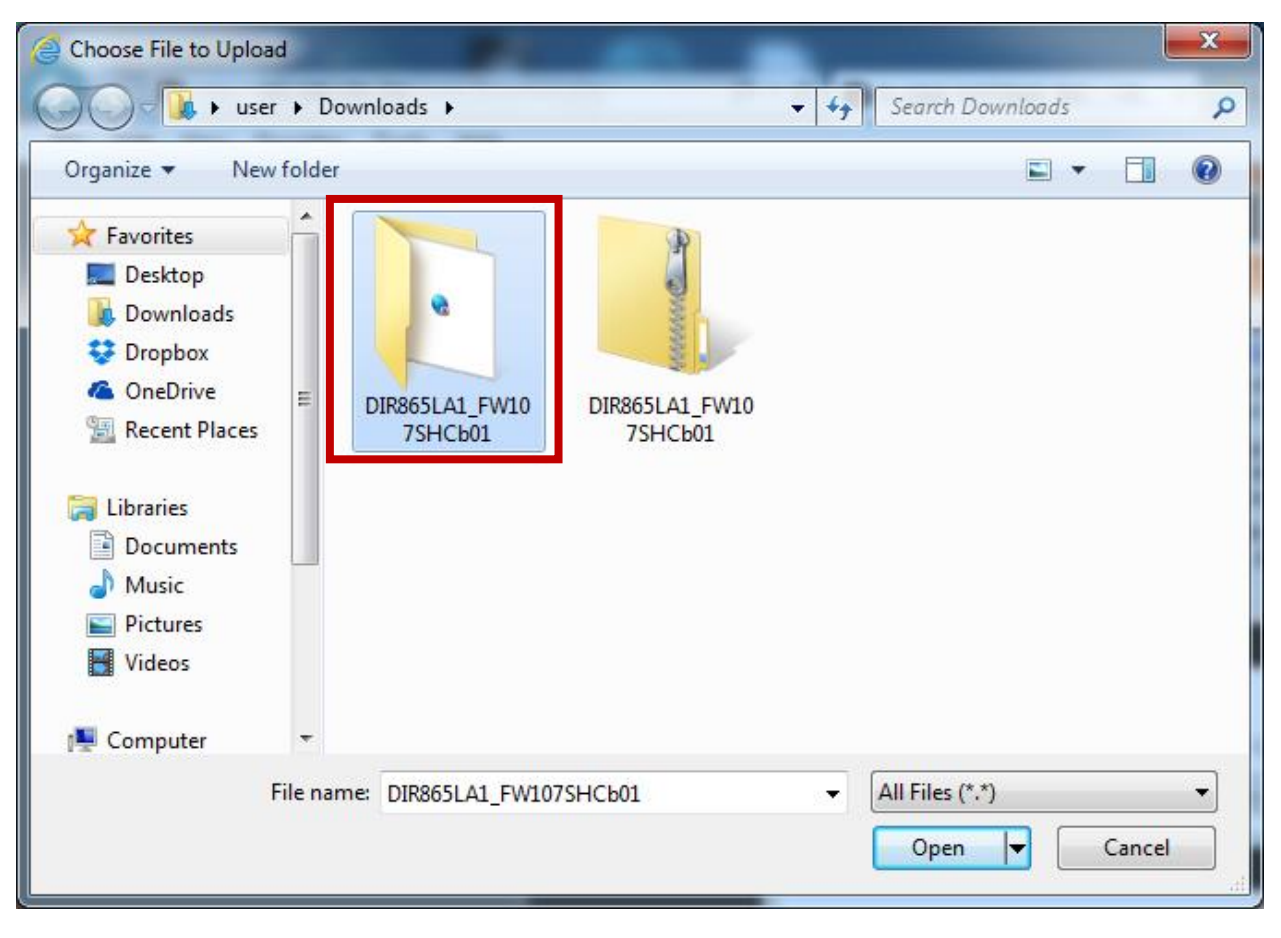

11) Extracted folder found and access it

| Choose File to Upload               | ×                           |
|-------------------------------------|-----------------------------|
| ← Cownloads > DIR865LA1_FW107SHCb01 | Search DIR865LA1_FW107SHC 🔎 |
| Organize 🔻 New folder               | := - 1 0                    |
| → Favorites                         | Date modified Type          |
| Desktop                             | 5/19/2017 5:52 PM BIN File  |
| Downloads                           |                             |
| OneDrive E                          |                             |
| 🕮 Recent Places                     |                             |
| 词 Libraries                         |                             |
| Documents                           |                             |
| Jusic Disc                          |                             |
| Videos                              |                             |
|                                     |                             |
| 🖳 Computer 🔻 K 🔤 🖤                  | 4                           |
| File name: DIR865LA1_FW107SHCb01    | ✓ All Files (*.*)           |
|                                     | Open 🔽 Cancel               |

12) Select the file and open

| FIRMWARE UPGRADE                                                                                                    |                  |
|----------------------------------------------------------------------------------------------------|------------------|
| Note: Some firmware upgrades reset the configuration options to the factory defa<br>Before performing an upgrade, be sure to save the current configuration.<br>To upgrade the firmware, your PC must have a wired connection to the router. En<br>name of the firmware upgrade file, and click on the Upload button. | ults.<br>ter the |
| Upload : C:\Users\user\Downloads\DIR865LA1_FW10 Browse<br>Upload                                                                                                    |                  |

13) Upload

| ← → Ø http:// | inkrouter/tools_fw_rkt.php?RESULT=SUCCESS: D + C C D-LINK SYSTEMS_INC.   WL × D Welcome to D-Link - G | ireat Bu                        | 100                        | - □ -×- |
|---------------|----------------------------------------------------------------------------------------------------|---------------------------------|----------------------------|---------|
|               | Product Page : DIR-865L                                                                               | Hardware Version : A1           | Firmware Version : 1.06SHC |         |
|               | D-Link                                                                                                |                                 |                            |         |
|               |                                                                                                    |                                 |                            |         |
|               | FIRMWARE UPLOAD                                                                                       |                                 |                            |         |
|               | The device is updating the firmware                                                                   | e now.                          |                            |         |
|               | It takes a while to update firmware and reboot the device. Plea<br>Waiting time : 306 second(s)       | use DO NOT power off the device | <u>ə.</u>                  |         |
|               | WIRELESS                                                                                              |                                 |                            |         |
|               | Copyright © 2012-2013 D-Link Corporation. Al                                                          | ll rights reserved.             |                            |         |
|               |                                                                                                    |                                 |                            |         |
|               |                                                                                                    |                                 |                            |         |
|               |                                                                                                    |                                 |                            |         |

14) Waiting for countdown

| Product Page : D | IR-865L                        | Hardware Version : A1                 | Firmware Version : 1.07SHC |
|------------------|--------------------------------|---------------------------------------|----------------------------|
| D-Li             | nk                             |                                       |                            |
|                  | LOGIN<br>Login to the router : | User Name : Admin<br>Password : Login |                            |
| WIRELES          | 5                              |                                       |                            |

15) Access to router

| Current Firmware Version : 1.07SHC |
|------------------------------------|

16) Updated to 1.07SHC.